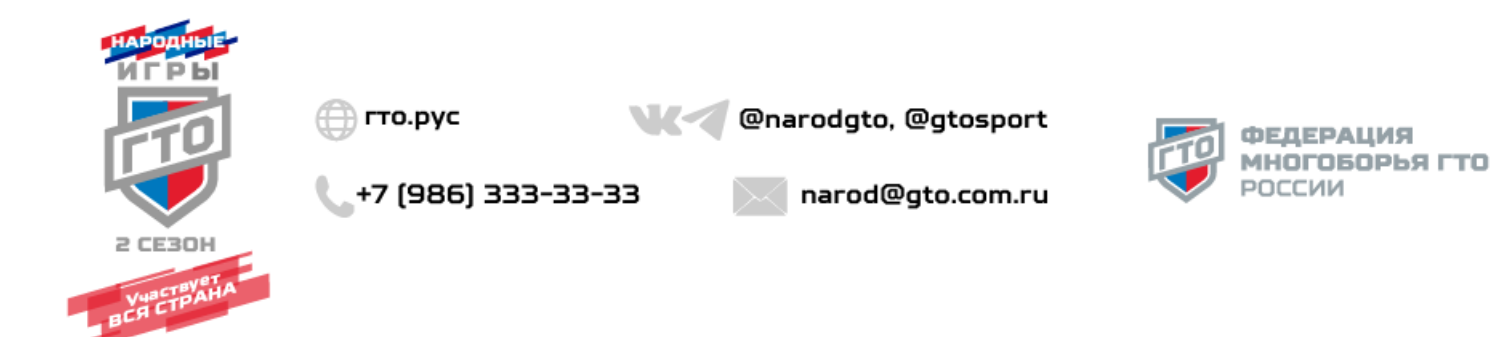

| Перейдите по ссылке в телеграм-бот     |    | 12:05   | TELEGRAM                 | .III LTE 🖅 |
|----------------------------------------|----|---------|--------------------------|------------|
| https://t.me/narodgto bot              |    | < Назад | Народные Игры ГТ         | ° 👼        |
|                                        |    | Sal Tap |                          | 5 m 6 9 m  |
|                                        |    | 0 90    |                          |            |
| пажмите на кнопку «Старт» внизу экрана | 1. | 288     |                          |            |
|                                        |    | 200 0   |                          |            |
|                                        |    | . Dane  |                          |            |
|                                        |    | Pr & R  |                          |            |
|                                        |    | B. D.   |                          |            |
|                                        |    | S.C.    |                          | ands.      |
|                                        |    | 0.0.    | Сообщений пока нет       | 02.0       |
|                                        |    | 53      |                          | Po?:       |
|                                        |    | 138.0   |                          | 200        |
|                                        |    | 735° 0  |                          |            |
|                                        |    | 200     |                          | nº a:      |
|                                        |    | ° S a   |                          | 2:0:       |
|                                        |    |         |                          | 2. 200     |
|                                        |    |         |                          | P-O-C      |
|                                        |    | Ф Чтоб  | ы использовать бота, наж | мите здесь |
|                                        |    |         | Старт                    |            |
|                                        |    |         |                          |            |
|                                        |    |         |                          |            |
|                                        |    |         |                          |            |

| 2. | После приветствия участника нажмите кнопку «Открыть».                                                | 16:11<br>Народные Игры ГГО<br>Сот<br>Народные Игры ГГО<br>Сот<br>Сот<br>Сот<br>Сот<br>Сот<br>Сот<br>Сот<br>Сот                                                                                                    |
|----|----------------------------------------------------------------------------------------------------|----------------------------------------------------------------------------------------------------|
| 3. | Далее необходимо принять Условия<br>использования мини-приложения<br>нажатием на кнопку «Запустить». | Грания и порадика и порадика и |

| 4. | Проведите по экрану смартфона вверх,<br>чтобы развернуть мини-приложение на<br>весь экран.                                                   | 200       Itema       Itema       Itema         Augure       Happanee Mrgar ID       Image: Happanee Mrgar ID       Image: Happanee Mrgar ID         Augure       Happanee Mrgar ID       Image: Happanee Mrgar ID       Image: Happanee Mrgar ID         Image: Happanee Mrgar ID       Image: Happanee Mrgar ID       Image: Happanee Mrgar ID       Image: Happanee Mrgar ID         Image: Happanee Mrgar ID       Image: Happanee Mrgar ID       Image: Happanee Mrgar ID       Image: Happanee Mrgar ID         Image: Happanee Mrgar ID       Image: Happanee Mrgar ID       Image: Happanee Mrgar ID       Image: Happanee Mrgar ID         Image: Happanee Mrgar ID       Image: Happanee Mrgar ID       Image: Happanee Mrgar ID       Image: Happanee Mrgar ID         Image: Happanee Mrgar ID       Image: Happanee Mrgar ID       Image: Happanee Mrgar ID       Image: Happanee Mrgar ID         Image: Happanee Mrgar ID       Image: Happanee Mrgar ID       Image: Happanee Mrgar ID       Image: Happanee Mrgar ID         Image: Happanee Mrgar ID       Image: Happanee Mrgar ID       Image: Happanee Mrgar ID       Image: Happanee Mrgar ID         Image: Happanee Mrgar ID       Image: Happanee Mrgar ID       Image: Happanee Mrgar ID       Image: Happanee Mrgar ID         Image: Happanee Mrgar ID       Image: Happanee Mrgar ID       Image: Happanee Mrgar ID       Image: Happanee Mrgar ID |
|----|----------------------------------------------------------------------------------------------------|----------------------------------------------------------------------------------------------------|
| 5. | При первом использовании мини-<br>приложения необходимо пройти<br>регистрацию для этого нажмите кнопку<br>«Зарегистрироваться» внизу экрана. |                                                                                                    |

| 6. | Внесите свои данные:                   | 12:12 🦪 ТЕLЕВНАМ                          | LTE (55) |
|----|----------------------------------------|-------------------------------------------|----------|
|    | • ФИО;                                 | Закрыть Народные Игры ГТО мини-приложение | $\odot$  |
|    | • E-mail (укажите актуальный адрес     | <                                         | 雪        |
|    | электронной почты, на него придёт      | Регистрация                               |          |
|    | код подтверждения);                    | Фамилия                                   |          |
|    | <ul> <li>Дату рождения;</li> </ul>     | Иванов                                    |          |
|    | • Пол.                                 | Имя Отчество                              |          |
|    |                                        |                                           |          |
|    | После заполнения нажмите кнопку        | example@gmail.com                         |          |
|    | «Создать аккаунт».                     | Дата рождения                             |          |
|    |                                        | Не указана                                |          |
|    |                                        | <b>Пол</b><br>Не выбрано                  | ~        |
|    |                                        |                                           |          |
|    |                                        | или                                       |          |
|    |                                        | ВОИТИ В АККАУНТ                           |          |
| 7. | В разделе «Последние шаги» поставьте   |                                           |          |
|    | галочки и нажмите кнопку «Продолжить». |                                           |          |
|    |                                        |                                           |          |

|    |                                                                                                    | Закрыты Народные Игры ГТО<br>мини-приложение<br>С<br>С<br>С<br>ПОСЛЕДНИЕ ШАГИ<br>Подтверждаю, что предоставленные мной<br>сеедения являются достоверными<br>С<br>Соглашаюць с условиями <u>Пользовательского</u><br>соглашения<br>ПРОДОЛЖИТЬ |
|----|----------------------------------------------------------------------------------------------------|----------------------------------------------------------------------------------------------------|
|    |                                                                                                    | или<br>ВОЙТИ В АККАУНТ                                                                                                    |
| 8. | На вашу электронную почту, указанную<br>при регистрации, поступит 4-значный код<br>подтверждения. Введите код для<br>продолжения регистрации. | Закрыть       Народные Игры ГГО       О         Мини- приложение       Г       Г         Отправили письмо с кодом для подтверждения на allinasa@yandex.ru       Вапросить снова         Запросить снова       11 с                           |
| 9. | Вы на главной странице Приложения                                                                                                    |                                                                                                    |

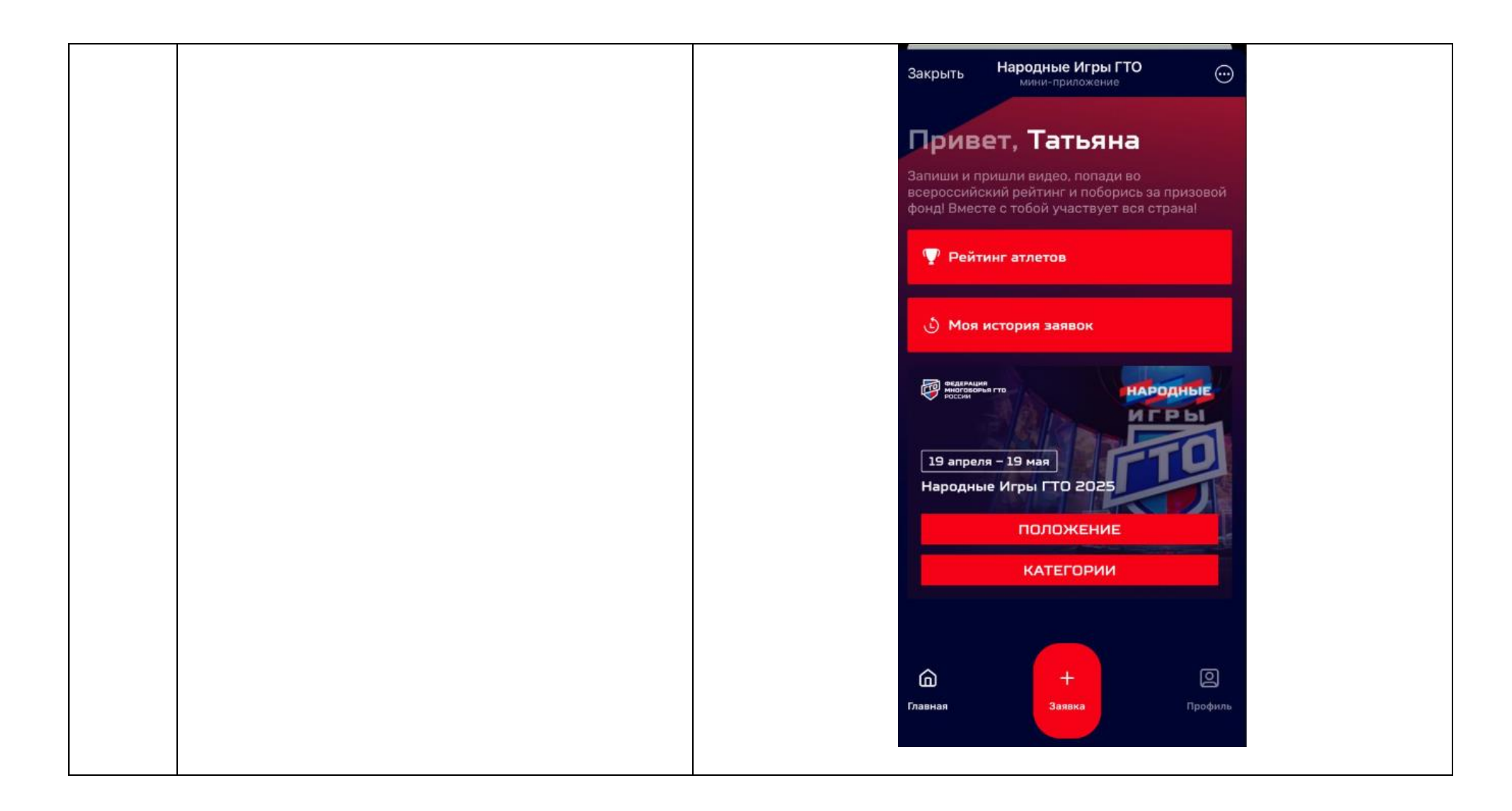

| 10. | Зайдите во вкладку Профиль в правом | 12:46   | TELEGRAM        | ul 🔶 93  |  |
|-----|-------------------------------------|---------|-----------------|----------|--|
|     | нижнем углу и заполните все ваши    |         |                 |          |  |
|     | данные.                             | Закрыть | мини-приложение | $\odot$  |  |
|     |                                     |         |                 |          |  |
|     | Во вклалке Профиль есть возможность | <       | Профиль         | <b>P</b> |  |
|     | релактирования данных               |         |                 |          |  |
|     | pedaktripobalitisi dalitibix.       |         |                 |          |  |
|     |                                     |         |                 |          |  |
|     | добавые свое фото, нажав на кнопку  |         | $\sim$          |          |  |
|     | «плюс».                             | Алек    | сандрова Алек   | сандра   |  |
|     |                                     |         | Александровна   | 3        |  |
|     |                                     |         |                 |          |  |
|     |                                     | Пол     |                 | Женский  |  |
|     |                                     | Возраст | Maawaaa         | 43       |  |
|     |                                     | Город   | Московск        | Вилисо   |  |
|     |                                     | тород   |                 | Бидное   |  |
|     |                                     |         | РЕДАКТИРОВАТЬ   |          |  |
|     |                                     |         |                 |          |  |
|     |                                     |         |                 |          |  |
|     |                                     |         |                 |          |  |
|     |                                     |         |                 |          |  |
|     |                                     |         |                 |          |  |
|     |                                     |         | выход           |          |  |
|     |                                     |         |                 |          |  |
| L   |                                     |         |                 |          |  |

| 11. | Для перехода на предыдущую страницу<br>необходимо нажать на стрелку «назад» в<br>левом верхнем углу экрана | 12:40       на селана         Закрыть       Народные Игры ГГО         С       профиль         С       профиль         Орфиль       С         Александрова Александра<br>Длександровна       Менский         Выход       Выход |
|-----|----------------------------------------------------------------------------------------------------|----------------------------------------------------------------------------------------------------|
| 12. |                                                                                                    |                                                                                                    |

| 13. | Чтобы подать заявку, необходимо нажать<br>на кнопку «+заявка» внизу на панели<br>управления | Закрыты Народные Игры ГТО<br>Мини-приложение<br>Эапиши и прилили видео, попади во<br>вероссийский рейтинг и поборись за призовой<br>фонд Вместе с тобой участвует вся страна!<br>Рейтинг атлетов<br>Моя история заявок<br>Моя история заявок<br>ПОЛОЖЕНИЕ<br>Народные Игры ГТО 2025<br>ПОЛОЖЕНИЕ<br>КАТЕГОРИИ<br>Народные Игры СТО 2025<br>ПОЛОЖЕНИЕ<br>Категории<br>Народные Игры СТО 2025<br>ПОЛОЖЕНИЕ<br>Категории |
|-----|---------------------------------------------------------------------------------------------|----------------------------------------------------------------------------------------------------|
|     |                                                                                             | Главная Профиль                                                                                                    |

| Проверяем все необходимые данные,<br>заполняем пустые строки (для себя).<br>Поставьте галочку рядом с Согласием с<br>обработкой персональных данных.<br>Нажмите на кнопку Далее.<br>Нажмите на кнопку Далее.                                                                                                    | 14 | Вы переуолите на ридалку "Норад задруз»  | 12:54              | TELEGRAM                             |         |  |
|----------------------------------------------------------------------------------------------------|----|------------------------------------------|--------------------|--------------------------------------|---------|--|
| Проверяем все необходимые данные,<br>заполняем пустые строки (для себя).       Закрыт Инделно (Для себя).       С       Новая завака       С         Поставьте галочку рядом с Согласием с<br>обработкой персональных данных.       Анные Категория Видео       С       Анные Категория Видео         Нажмите на кнопку Далее.       Иная       Очество       Александрова       С         Иная       Очество       Александрова       С       С       С         Поставьте обързаюткой персональных данных.       С       С <t< td=""><td></td><td>Вы переходите на вкладку «повал залвка».</td><td>12:54</td><td></td><td></td><td></td></t<>                                                                                                    |    | Вы переходите на вкладку «повал залвка». | 12:54              |                                      |         |  |
| <ul> <li>заполняем пустые строки (для себя).</li> <li>Поставьте галочку рядом с Согласнем с обработкой персональных данных.</li> <li>Нажмите на кнопку Далее.</li> <li>Данные Категория Видео</li> <li>Данные Категория Видео</li> <li>Даны Видео</li> <li>Даны Видео</li> <li>Даны Видео<td></td><td>Проверяем все необхолимые ланные.</td><td>Закрыть</td><td>Народные Игры ГТО<br/>мини-приложение</td><td><math>\odot</math></td><td></td></li></ul> |    | Проверяем все необхолимые ланные.        | Закрыть            | Народные Игры ГТО<br>мини-приложение | $\odot$ |  |
| Заполняем пустые строки (для ссоя).<br>Поставьте галочку рядом с Согласием с<br>обработкой персональных данных.<br>Нажмите на кнопку Далее.<br>Имя Отчество<br>Александровна<br>Е-mail<br>yandox@yandox.ru<br>Телефон<br>-79943434344<br>Тол<br>Женский<br>Регюн<br>Мостовская область<br>Ситавале обоботих редсованаем                                                                                                    |    |                                          | <                  | Новая заявка                         |         |  |
| Поставьте галочку рядом с Согласием с обработкой персональных данных.         Нажмите на кнопку Далее.         Мия       Очество         Александрова         Е-mail         уладеждуаланся.         Гол         Женссий          Регион         Московская область          Соглашения области персенанных                                                                                                    |    | заполняем пустые строки (для ссоя).      |                    |                                      |         |  |
| Поставьте галочку рядом с Согласием с<br>обработкой персональных данных.<br>Нажмите на кнопку Далее.<br>Имя Отчество<br>Александра Александрова<br>Е-mail<br>yardex@yandex.ru<br>Телефон<br>+79949494944<br>Пол<br>Женский ~<br>Регион<br>Московская область ~<br>Соглаваясь а Поавидиа обобарти персональных                                                                                                    |    |                                          | Данн               | ные Категория Ви                     | цео     |  |
| обработкой персональных данных.<br>Нажмите на кнопку Далее.<br>Нажмите на кнопку Далее.<br>Ния Отчество<br>Александра Александровна<br>E-mail<br>yandex@yandex.ru<br>Tenedpon<br>+799939394944<br>Пол<br>Женский ~<br>Регион<br>Московская область Справлами обработко персонаваекс<br>ацинальность Поларии составаекся                                                                                                    |    | Поставьте галочку рядом с Согласием с    |                    |                                      |         |  |
| Нажмите на кнопку Далее.<br>Нажмите на кнопку Далее.<br>Имя Отчество<br>Александра Александровна<br>Е-mail<br>уалdеж@уалdex.ru<br>Телефон<br>+7994949494944<br>-7994949494944<br>-7994949494944<br>-7994949494944<br>-7994949494944<br>-700<br>Женский ✓<br>Регион<br>Московская область ✓<br>Соглашаюсь с. Толанит областия тексональнаях<br>Александра Сос. и канасьськободостия тексональнаях<br>Александра Сос. и канасьськободостия тексональнаях<br>Александра Сос. и канасьськободостия тексональнаях                                                                                                    |    | обработкой персональных данных.          | 🗌 Подать за        | аявку за несовершеннолетнег          | o       |  |
| Нажмите на кнопку Далее.<br>Мия Отчество<br>Александра Александровна<br>Е-mail<br>yandex@yandex.ru<br>Толефон<br>+799494949494<br>Регион<br>Московская область ↓<br>Соглацаяесь с Правилами обработия пересональных<br>Соглацаяесь с Правилами обработия пересональных                                                                                                    |    |                                          | Фамилия            |                                      |         |  |
| Пажмите на кнопку Далее.<br>Имя Отчество<br>Александра Александровна<br>E-mail<br>yandex@yandex.ru<br>Teлефон<br>+79949494944<br>Пол<br>Женский ~<br>Регион<br>Московская область ~<br>Соглашаесь с Поавитами обработих персоналених<br>Аннов. dcro.ut виредсизображения                                                                                                    |    |                                          | Александров        | за                                   |         |  |
| Имя     Отчество       Александра     Александровна       E-mail     yandex@yandex.ru       Teлeфон     +799494949444       -     -       Пол     Женский       Женский     ~       Регион     -       Московская область     ~       Соглашансь с.Познитами сбабсти персональных       Аленко. с.Познитами сбабсти персональных                                                                                                    |    | Пажмите на кнопку далее.                 |                    |                                      |         |  |
| Александра Александровна<br>Е-mail<br>yandex@yandex.ru<br>Телефон<br>+799494949444<br>Пол<br>Женский У                                                                                                    |    |                                          | Имя                | Отчество                             |         |  |
| E-mail         yandex@yandex.ru         Телефон         +7994949494944         Пол         Женский       ×         Регион         Московская область       ×         Соглашаюсь с Плавилами сблаботки персональных ланиких, фото: и выядер-изображений                                                                                                    |    |                                          | Александра         | Александро                           | вна     |  |
| уалdех@yandex.ru<br>Телефон<br>+79949494944<br>Пол<br>Женский ✓<br>Регион<br>Московская область ✓<br>Соглашарсь с Правилами обработки персональных<br>данных, фото- и выядо-изображений                                                                                                    |    |                                          | E-mail             |                                      |         |  |
| Телефон<br>+79949494944<br>Пол<br>Женский ~<br>Регион<br>Московская область ~<br>Посковская область ~                                                                                                    |    |                                          | yandex@yande       | lex.ru                               |         |  |
| Телефон         ±79949494944         Пол         Женский       ✓         Регион         Московская область       ✓         Соглащаюсь с Правилами обработки персональных денных, фото- и видео-изображений                                                                                                    |    |                                          | - 31 <u></u>       |                                      |         |  |
| +79949494944<br>Пол<br>Женский ✓<br>Регион<br>Московская область ✓<br>Соглащаюсь с Правилами обработки персональных<br>данных, фото- и видео-изображений                                                                                                    |    |                                          | Телефон            |                                      |         |  |
| Пол<br>Женский ✓<br>Регион<br>Московская область ✓<br>Соглашаюсь с Правилами обработки персональных<br>данных, фото- и видео-изображений                                                                                                    |    |                                          | +7994949494        | 44                                   |         |  |
| Пол<br>Женский // /////////////////////////////////                                                                                                    |    |                                          |                    |                                      |         |  |
| Женский        Регион        Московская область        Соглашаюсь с Правилами обработки персональных данных, фото- и видео-изображений                                                                                                    |    |                                          | Пол                |                                      |         |  |
| Регион<br>Московская область                                                                                                    |    |                                          | Женский            |                                      | ~       |  |
| Московская область<br>Соглашаюсь с Правилами обработки персональных<br>данных, фото- и видео-изображений                                                                                                    |    |                                          | Регион             |                                      |         |  |
| Соглашаюсь с Правилами обработки персональных<br>данных, фото- и видео-изображений                                                                                                    |    |                                          | Московская с       | область                              | ~       |  |
| Данных, фото- и видео-изображений                                                                                                    |    |                                          | Соглашаюсь         | ь с Правилами обработки персон       | альных  |  |
|                                                                                                    |    |                                          | <u>данных, фот</u> | то- и видео-изображений              |         |  |
|                                                                                                    |    |                                          |                    |                                      |         |  |

| 15. | Для подачи заявки за<br>несовершеннолетнего необходимо в<br>самом верху поставить галочку напротив<br>«Подать заявку за несовершеннолетнего».<br>В заявку автоматически загружаются ваши<br>данные, необходимо заменить их на<br>данные несовершеннолетнего. | Закрыть Народные Игры ГТО<br>мини-приложение<br>Данные Категория Видео<br>Годать заявку за несовершеннолетнего<br>Дата рождения несовершеннолетнего<br>август 20, 2010<br>Фамилия<br>Иванов |  |
|-----|----------------------------------------------------------------------------------------------------|----------------------------------------------------------------------------------------------------|--|
|     | При этом оставить номер телефона и адрес<br>электронной почты законного<br>представителя несовершеннолетнего.                                                                                                    | Имя Отчество<br>Семен Петрович<br>Е-mail<br>Іvanov@ivan.ru<br>Телефон<br>+70000000000<br>Пол несовершеннолетнего<br>Мужской ✓<br>Регион несовершеннолетнего<br>Московская область ✓         |  |
| 16. | Вы находитесь во вкладке выбора<br>категории участия.<br>Возрастная категория участия<br>определяется автоматически, согласно                                                                                                    |                                                                                                    |  |

|     | вашему возрасту на последний день<br>приёма заявок.<br>Участник может подать одну заявку в<br>одной из категорий («юниоры», «первая<br>попытка», «любители», «блогеры»,<br>«профессионалы», «без границ»), а также<br>подать заявку в категорию «иду на<br>рекорд».<br>При этом в категории «иду на рекорд»<br>можно выполнить одно, два, три или все<br>упражнения. | <ul> <li>Ваша возрастная категория: 20 - 24</li> <li>Выберите одну из доступных вам категорий:</li> <li>ЛЮБИТЕЛИ</li> <li>ПРОФЕССИОНАЛЫ</li> <li>ИДУ НА РЕКОРД ^</li> <li>РЫВОК ГИРИ</li> <li>ПРЕСС</li> <li>ПОДТЯГИВАНИЯ</li> <li>ОТЖИМАНИЯ</li> </ul> |
|-----|----------------------------------------------------------------------------------------------------|----------------------------------------------------------------------------------------------------|
| 17. | Ознакомьтесь с правилами и критериями<br>подачи заявки в нужную вам категорию.<br>Посмотрите видеоинструкцию и скачайте<br>PDF инструкцию к нужной вам категории<br>участия для более детального изучения                                                                                                    |                                                                                                    |

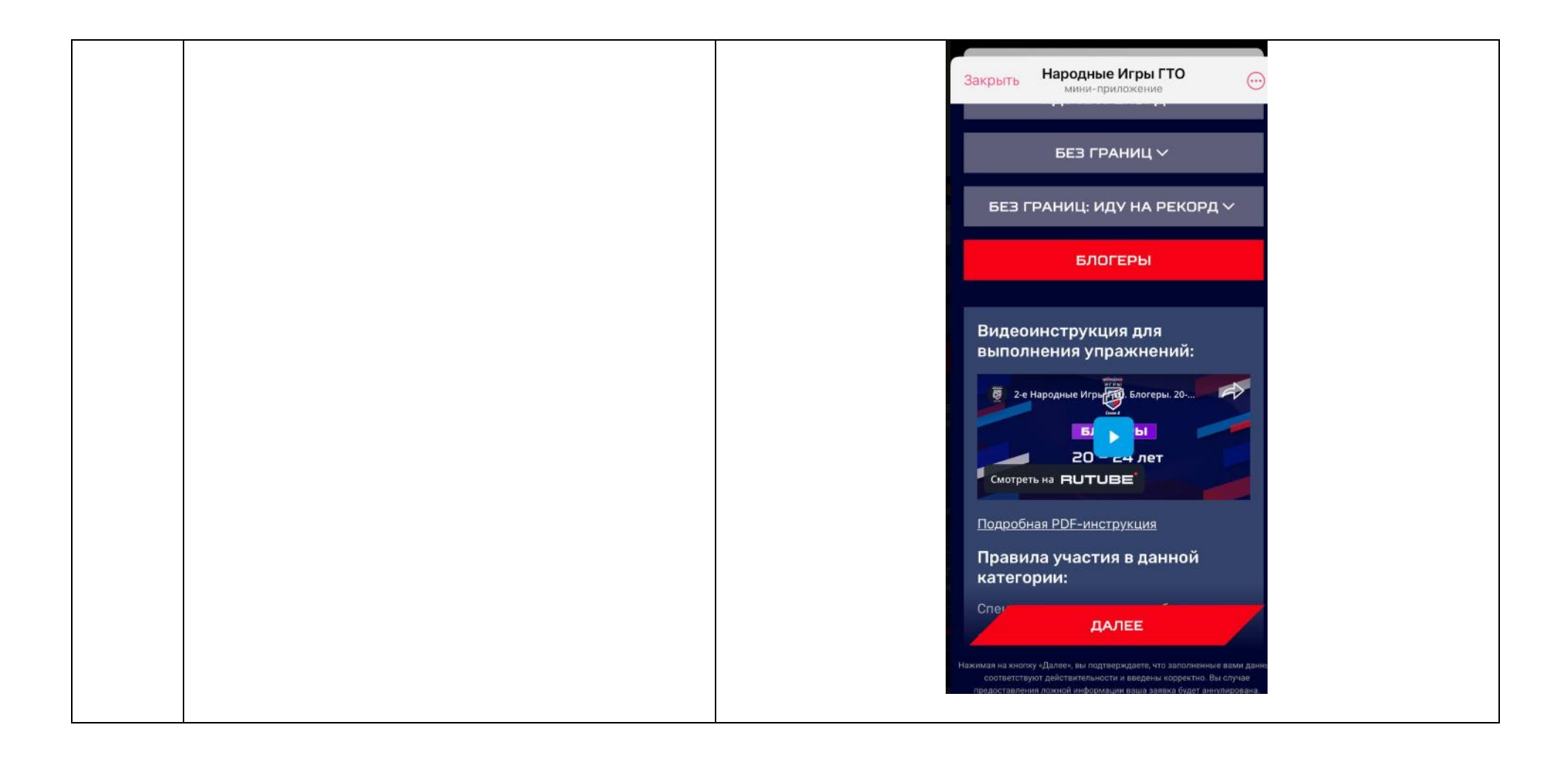

| кнопку далее | ΠΡΟΦΕΟΣΙΟΗΑΛΙΒΙ                                                                                                    |                                                                                                    |
|--------------|----------------------------------------------------------------------------------------------------|----------------------------------------------------------------------------------------------------|
|              | ИДУ НА РЕКОРД ^                                                                                                    |                                                                                                    |
|              | РЫВОК ГИРИ                                                                                                    |                                                                                                    |
|              | ΠΡΕCC                                                                                                    |                                                                                                    |
|              | ПОДТЯГИВАНИЯ                                                                                                    |                                                                                                    |
|              | отжимания                                                                                                    |                                                                                                    |
|              | БЕЗ ГРАНИЦ 🗸                                                                                                    |                                                                                                    |
|              | БЕЗ ГРАНИЦ: ИДУ НА РЕКОРД 🗸                                                                                                    |                                                                                                    |
|              | БЛОГЕРЫ                                                                                                    |                                                                                                    |
|              | далее                                                                                                    |                                                                                                    |
|              | Нажимая на кнопку «Далее», вы подтверждаете, что заполненные вами данны<br>соответствуют действительности и введены кооректно. Вы случае<br>предостэвления ложной информации ваша заявка будет аннулирована |                                                                                                    |
|              |                                                                                                    | ИДУ НА РЕКОРД ^<br>РЫВОК ГИРИ<br>ПРЕСС<br>ПОДТЯГИВАНИЯ<br>ОТЖИМАНИЯ<br>БЕЗ ГРАНИЦ ~<br>БЕЗ ГРАНИЦ У<br>БЕЗ ГРАНИЦ ИДУ НА РЕКОРД ~<br>БЛОГЕРЫ<br>ДАЛЕЕ<br>Накимана на кладу «Дакь на издекорала» на кале на клад |

| 19. | Вы находитесь на странице записи видео.                                                                                                    | < Новая заявка                                                                   |
|-----|----------------------------------------------------------------------------------------------------|----------------------------------------------------------------------------------|
|     | Нажмите на кнопку «снять видео»                                                                                                    | Данные Категория Видео                                                           |
| 20. | Переверните смартфон в горизонтальное<br>положение.<br>Выберете фронтальную или заднюю<br>камеру смартфона, используя значок в<br>левом нижнем углу<br>После нажатия на кнопку «Начать запись»<br>сразу же начнётся запись видео. | Закрыть Народные Игры ГТО<br>мини-приложение ••••••••••••••••••••••••••••••••••• |

| 21. | Нажмите на кнопку «Начать запись».<br>Запишите подготовительный этап*:<br>• назовите своё имя и фамилию<br>• назовите категорию участия<br>• покажите разметку<br>• маркировку веса снарядов<br>*См. подробнее о съёмке<br>подготовительного этапа в PDF-<br>инструкции к вашей категории участия. | Закрыть Шародные Игры ГТО<br>мини-приложение<br>С<br>С<br>С<br>С<br>С<br>С<br>С<br>С<br>С<br>С<br>С<br>С<br>С |
|-----|----------------------------------------------------------------------------------------------------|----------------------------------------------------------------------------------------------------|
| 22. | Установите таймер на 3, 5 или 10 секунд.<br>Для того, чтобы поменять таймер,<br>необходимо нажать на него в правом<br>нижнем углу и установить необходимое<br>вам время перед стартом выполнения<br>комплекса упражнений.                                                                          | Закрыть<br>Мини-приложение                                                                                    |

| 23. | Нажмите на кнопку «Запустите таймер».                                                                         | Закрыть Народные Игры ГТО |  |
|-----|----------------------------------------------------------------------------------------------------|---------------------------|--|
|     | Отойдите на необходимое расстояние для                                                                        |                           |  |
|     | записи видео комплекса упражнений.                                                                            |                           |  |
|     | Начните выполнять комплекс упражнений после завершения обратного отсчёта.<br>Видео должно быть снято с такого |                           |  |
|     | ракурса, который позволит судьям в                                                                            |                           |  |
|     | полной мере оценить соответствие                                                                              | Закрыть Народные Игры ГТО |  |
|     | выполнения стандартам                                                                                         | мини-Приложения           |  |
|     | движений.                                                                                                    |                           |  |
|     | После окончания выполнения упражнений                                                                         |                           |  |
|     | нажмите на «остановить видео»                                                                                 |                           |  |
| 24. | Просмотрите ваше видео.                                                                                       |                           |  |
|     | Зафиксируйте своё время завершения выполнения комплекса.                                                      |                           |  |
|     | Внесите полученный результат в                                                                                |                           |  |
|     | соответствующее поле на этой странице.                                                                        |                           |  |
|     | Если вы довольны результатом и                                                                                |                           |  |
|     | видеозаписью нажмите на кнопку                                                                                |                           |  |
|     | «отправить заявку».                                                                                           |                           |  |
|     |                                                                                                    |                           |  |

|     | Если вы захотите переснять видео, вы<br>можете нажать на значок корзины и<br>удалить видео, после чего приступить к<br>записи подготовительного этапа и<br>выполнению комплекса заново. При этом<br>первое видео будет удалено без<br>возможности восстановления. | Закрыта Народные Игры ГТО<br>мини-приложение<br>новая заявка<br>С<br>Данные Категория Видео<br>Укажите время выполнения упражнения:<br>ОО: ОО<br>ОО: ОО<br>ОО |
|-----|----------------------------------------------------------------------------------------------------|----------------------------------------------------------------------------------------------------|
| 25. | Для категории «Иду на рекорд» и «Иду на рекорд: без границ» внесите количество выполненных повторений упражнения.<br>Если вы довольны результатом и                                                                                                    |                                                                                                    |
|     | видеозаписью нажмите на кнопку<br>«отправить заявку».                                                                                                    |                                                                                                    |

|     | Если вы захотите переснять видео, вы<br>можете нажать на значок корзины и<br>удалить видео, после чего приступить к<br>записи подготовительного этапа и<br>выполнению упражнения заново. При этом<br>первое видео будет удалено без<br>возможности восстановления. | Закрыт Иародные Игры ГТО<br>мении: приложание<br>говая заявка<br>Данные Категория Видео<br>Укажите количество выполнений упражнения<br>20<br>00:00<br>00:00<br>00 |
|-----|----------------------------------------------------------------------------------------------------|----------------------------------------------------------------------------------------------------|
| 26. | Не закрывайте страницу отправки заявки и<br>приложение Telegram до окончания<br>загрузки видеозаписи, иначе заявка не<br>будет сохранена.                                                                                                    | Ваша заявка отправляется, не<br>закрывайте страницу отправки<br>заявки и приложение Telegram до<br>окнчания загрузки, иначе заявка не<br>будет сохранена<br>ПОНЯТНО                                                                                                    |

| 27. | После удачной загрузки видео вы попадёте<br>на главный экран.<br>Вверху будет уведомление «Заявка<br>успешно отправлена». | 17:39       ПЕССИАМ         Закрыта       Народные Игры ГГО         Мини-приложение       С         Заявка успешно отправлена       С         Ваявка успешно отправлена       С         Заявка успешно отправлена       С         Заявка успешно отправлена       С         Варско успешно отправлена       С         Варско успешно отправлена       С         Варско успешно отправлена       С         Варско успешно отправлена       С         Варско успешно отправлена       С         Варско успешно отправлена       С         Варско успешно отправлена       С         Варско успешно отправлена       С         Варско успешно отправлена       С         Варско успешно отправлена       С         Варско успешно отправлена       С         Варско успешно отправлена       С         Варско успешно успешно ус |
|-----|----------------------------------------------------------------------------------------------------|----------------------------------------------------------------------------------------------------|
|     |                                                                                                    | 17 февраля - 31 марта 2025<br>Народные Игры ГТО. Сезон 2<br>Сезон 2<br>ПОЛОЖЕНИЕ<br>КАТЕГОРИИ<br>+<br>Заявка<br>Профиль                                                                                                    |

|     |                                          |              | THE FURMAN                           |            |                                       |
|-----|------------------------------------------|--------------|--------------------------------------|------------|---------------------------------------|
| 28. | На главной странице в разделе «Моя       | 12:22        | - TOLEOWAM                           | 11 🗢 85    | l                                     |
|     | история заявок» вы можете посмотреть все |              |                                      |            | l                                     |
|     | свои заявки, а также улалить, чтобы      | Закрыть      | Народные Игры ГТО<br>мини-приложение | $\odot$    | l                                     |
|     |                                          |              |                                      |            | 1                                     |
|     | записать другую попытку.                 |              |                                      |            | 1                                     |
|     |                                          | <            | История заявок                       | <b>W</b>   | 1                                     |
|     |                                          |              |                                      |            | 1                                     |
|     |                                          |              |                                      |            | l                                     |
|     |                                          | Дата:        |                                      | 26.03.2025 |                                       |
|     |                                          | Возрастная   | категория:                           | 13 - 15    |                                       |
|     |                                          | Категория:   |                                      | Отжимания  | l                                     |
|     |                                          | Кол-во повто | орений:                              | 20         | l                                     |
|     |                                          |              |                                      | -          | l                                     |
|     |                                          | D            | ТКРЫТЬ ВИДЕО ЗАЯ                     | авки       | l                                     |
|     |                                          |              |                                      |            | l                                     |
|     |                                          |              | УДАЛИТЬ ЗАЯВК                        | Ý          | l                                     |
|     |                                          |              |                                      |            |                                       |
|     |                                          | Дата:        |                                      | 26.03.2025 |                                       |
|     |                                          | Возрастная   | категория:                           | 40 - 44    | 1                                     |
|     |                                          | Категория:   |                                      | Блогеры    |                                       |
|     |                                          | Время:       |                                      | 00:11      | l                                     |
|     |                                          | 0            | ТКРЫТЬ ВИЛЕО ЗАЯ                     | вки        | l                                     |
|     |                                          |              |                                      |            | l                                     |
|     |                                          |              |                                      |            | l                                     |
|     |                                          |              |                                      |            | l                                     |
|     |                                          |              |                                      |            | l                                     |
|     |                                          |              |                                      |            | i i i i i i i i i i i i i i i i i i i |

| 29. | Чтобы не потерять бота, отправьте любое | 18:35 <b>TELEGRAM</b>                                         |
|-----|-----------------------------------------|---------------------------------------------------------------|
|     | слово в чат.                            | Назал Народные Игры ГТО                                       |
|     |                                         | бот                                                           |
|     |                                         |                                                               |
|     |                                         |                                                               |
|     |                                         |                                                               |
|     |                                         |                                                               |
|     |                                         |                                                               |
|     |                                         |                                                               |
|     |                                         |                                                               |
|     |                                         | 12 февраля                                                    |
|     |                                         | /start 12:05 //                                               |
|     |                                         | 👋 Привет, Алинка 🗸 !                                          |
|     |                                         | Добро пожаловать в бота <b>Народные</b>                       |
|     |                                         | Игры ГТО! Скорей открывай мини-<br>приложение по кнопке ниже, |
|     |                                         | регистрируйся и принимай участие в                            |
|     |                                         |                                                               |
|     |                                         | Открыть                                                       |
|     |                                         | Сегодня                                                       |
|     |                                         | 110 18:35                                                     |
|     |                                         | Сообщение                                                     |

| 30  |                                         | TELECODAM                         |  |
|-----|-----------------------------------------|-----------------------------------|--|
| 50. | В списке ваших чатов в телеграм нажмите |                                   |  |
|     | на чат бота Народных игр и удерживайте  |                                   |  |
|     | несколько секунд.                       |                                   |  |
|     | 5 7 7                                   | Народные Игры ГТО                 |  |
|     | D                                       |                                   |  |
|     | В выпадающем окне выоерете опцию –      | 12 февраля                        |  |
|     | Закрепить.                              | Istart                            |  |
|     |                                         | Star 12:05                        |  |
|     |                                         | 👋 Привет, Алинка 🧸 !              |  |
|     |                                         | Добро пожаловать в бота           |  |
|     |                                         | Народные Игры ГТО! Скорей         |  |
|     |                                         | открывай мини-приложение по       |  |
|     |                                         | принимай участие в соревнованиях! |  |
|     |                                         | 12:05                             |  |
|     |                                         | Открыть                           |  |
|     |                                         | Сеголия                           |  |
|     |                                         | COLOZIN                           |  |
|     |                                         | 110 18:35                         |  |
|     |                                         |                                   |  |
|     |                                         | дооавить в панку 🔁                |  |
|     |                                         | Пометить как новое 🖓              |  |
|     |                                         | Закрепить Д                       |  |
|     |                                         |                                   |  |
|     |                                         | Выключить                         |  |
|     |                                         | уведомления                       |  |
|     |                                         | Удалить 🛍                         |  |
|     |                                         |                                   |  |
|     |                                         |                                   |  |

| 31. | Чтобы закрепить мини-приложение на экране смартфона нажмите на значок в                                    | 12:24 телевания на ССС<br>Законть Народные Игры ГТО                                                                                                    |
|-----|----------------------------------------------------------------------------------------------------|----------------------------------------------------------------------------------------------------|
|     | экране смартфона нажмите на значок в<br>правом верхнем углу и выберете опцию<br>«добавить на экран «Домой» | Закрыты Народные Игры ГТО<br>мини-проложение<br>Поделиться<br>Поделиться<br>Подитика<br>Поделитька<br>Поделиться<br>Поделиться<br>П |
|     |                                                                                                    | Главная Срофиль                                                                                                    |

|     | l                                 | 10:05                                      |
|-----|-----------------------------------|--------------------------------------------|
| 32. | Нажмите внизу экрана указанный на | 12-20 all € 80                             |
|     | картинке символ                   | Telegram Messenger                         |
|     |                                   | Открыть в приложении ОТКРЫТЬ<br>«Telegram» |
|     |                                   | a rene granne.                             |
|     |                                   |                                            |
|     |                                   |                                            |
|     |                                   |                                            |
|     |                                   |                                            |
|     |                                   |                                            |
|     |                                   | Mappo                                      |
|     |                                   |                                            |
|     |                                   | TTO                                        |
|     |                                   |                                            |
|     |                                   |                                            |
|     |                                   |                                            |
|     |                                   |                                            |
|     |                                   | Добавьте Народные Игры ГТО на              |
|     |                                   | экран «Домой»                              |
|     |                                   |                                            |
|     |                                   | 1. Нажмите 📋 в нижней панели               |
|     |                                   | 2. Выберите 🕒 На экран «Домой»             |
|     |                                   |                                            |
|     |                                   | Нажмите 🖄                                  |
|     |                                   |                                            |
|     |                                   | □ ⊕tme Ċ                                   |
|     |                                   |                                            |
|     |                                   |                                            |
|     |                                   |                                            |

| 33. | В меню выберете опцию «На экран<br>«Домой» | Народные Игры ГТО<br>t.me<br>Параметры >        | × |
|-----|--------------------------------------------|-------------------------------------------------|---|
|     |                                            | (Почта)<br>АігDrop Сообще-<br>ния Почта Заметки |   |
|     |                                            | Скопировать                                     | ¢ |
|     |                                            | Добавить в список<br>для чтения                 | 0 |
|     |                                            | Добавить закладку                               | ב |
|     |                                            | Добавить в Избранное 🛛 🕺                        | 2 |
|     |                                            | Добавить в короткую заметку 🛛 🛛                 | 2 |
|     |                                            | Найти на странице                               | a |
|     |                                            | На экран «Домой»                                | Ð |
|     |                                            | Добавить разметку                               | Ø |
|     |                                            | Напечатать                                      | 1 |

| 34. | Нажмите «Добавить», иконка Приложения появится на экране смартфона. |  | От                                                                                | ме          | нить                            | На     | экр | оан « | «До    | [  | Доб    | ави | • |  |  |  |  |
|-----|---------------------------------------------------------------------|--|-----------------------------------------------------------------------------------|-------------|---------------------------------|--------|-----|-------|--------|----|--------|-----|---|--|--|--|--|
|     |                                                                     |  | 6                                                                                 | 3           | Ha                              | род    | ные | Игр   | ы Г    | то |        |     | 0 |  |  |  |  |
|     |                                                                     |  | ę                                                                                 | 9           | https://t.me/narodgto_bot/?star |        |     |       |        |    |        |     |   |  |  |  |  |
|     |                                                                     |  | На экран «Домой» будет добавлен значок<br>для быстрого перехода на этот веб-сайт. |             |                                 |        |     |       |        |    |        |     |   |  |  |  |  |
|     |                                                                     |  | о<br>Й                                                                            | «гто»<br>цу |                                 | к      | r   | тоя   | З<br>Г | ш  | щ      | 3   | x |  |  |  |  |
|     |                                                                     |  | φ                                                                                 | ы           | в                               | а      | п   | р     | 0      | л  | д      | ж   | э |  |  |  |  |
|     |                                                                     |  |                                                                                   | я           | ч                               | с      | м   | и     | т      | ь  | б      | ю   | × |  |  |  |  |
|     |                                                                     |  | 123                                                                               | 6           | 9                               | Пробел |     |       |        |    | Готово |     |   |  |  |  |  |
|     |                                                                     |  | ۲                                                                                 |             |                                 |        |     |       |        |    |        | Ŷ   |   |  |  |  |  |